## 「ESET Security Management Center ユーザーズマニュアル」 正娯表

以下の通り訂正いたします。

| 1 mail         Note         Note of ATT Pareneous 15 of VAI - 4 81 CV-61         Monitor ATT Pareneous 15 of VAI - 4 81 CV-62           P1         REE         VAI - 4 81 CV-62         VAI - 4 81 CV-62         VAI - 4 81 CV-62           P2         REE         VAI - 4 81 CV-62         VAI - 4 81 CV-62         VAI - 4 81 CV-62           P2         REE         VAI - 4 81 CV-62         VAI - 4 81 CV-62         VAI - 4 81 CV-62           P3         REE         Reference State of VAI - 4 81 CV-62         VAI - 4 81 CV-62         VAI - 4 81 CV-62           P3         REE         Reference State of VAI - 4 81 CV-62         VAI - 4 81 CV-62         VAI - 4 81 CV-62           P3         REE         Reference State of VAI - 4 84 CV-62         VAI - 4 81 CV-62         VAI - 4 81 CV-62           P3         REE         Reference State of VAI - 4 84 CV-62         VAI - 4 81 CV-62         VAI - 4 81 CV-62           P3         REE         Reference State of VAI - 4 84 CV-62         VAI - 4 81 CV-62         VAI - 4 81 CV-62           P3         REE         Reference State of VAI - 4 84 CV-62         VAI - 4 81 CV-62         VAI - 4 81 CV-62           P3         REE         Reference State of VAI - 4 81 CV-62         VAI - 4 81 CV-62         VAI - 4 81 CV-62           P3         REE         REE         REFERENCE                                                                                                    |       | 1.1.44          |                                                                                  |                                                                                   |
|----------------------------------------------------------------------------------------------------|-------|-----------------|----------------------------------------------------------------------------------|-----------------------------------------------------------------------------------|
| P21         P24         P24 <thp24< th="">         P24         <thp24< th=""></thp24<></thp24<>                                                                                                    | 正誤箇所  | 対応              | Microsoft NFT Framework 35 がインストールされているこ                                         | 正<br>・Microsoft NFT Framework 4 がインストールされているこ                                     |
| Rate         Product State         Product State         Product State         Product State           P1         Base         Product State         Product State                                                                                                    | P24   | 誤植修正            | 2                                                                                | Σ                                                                                 |
| PIN         REL         C/SAL-AF832/II-S/L RELEPOND         Production provided and provided and p                                                                                                    |       |                 |                                                                                  | インストールするコンポーネントを選択し、[次へ]ボタンをク                                                     |
| No.         No.         No. <td></td> <td></td> <td></td> <td>リックします。<br/>※Apache HTTP Proxy を選択してインストールすると、イン</td>                                                                                                    |       |                 |                                                                                  | リックします。<br>※Apache HTTP Proxy を選択してインストールすると、イン                                   |
| Image: Section of the section of the sectio                                                                                                    | P26   | 追記              | インストールするコンポーネントを選択し、[次へ]ボタンをク                                                    | ストールされたApache HTTP Proxy をESET 製品がプロキシ                                            |
| Image: Control in the control interval interval inte                                                                                                    |       |                 | リックします。                                                                          | サーバーとして利用するポリシーが作成され、既定でESMC<br>で管理されるすべてのコンピューターに割り当てられます。オ                      |
| Image: Control (Control (Contro (Contro (Contro (Control (Control (Control (Control (Control (Con                                                                                                    |       |                 |                                                                                  | 要な場合はApache HTTP Proxyのチェックを外してインス                                                |
| P2         P20         P20 <thp20< th=""> <thp20< th=""> <thp20< th=""></thp20<></thp20<></thp20<>                                                                                                    |       |                 | * Windows Server 2008 R2 以降のサーバーに「Microsoft                                      | トールしてください。<br>※「Microsoft NET Framework 4」をインストールする場合                             |
| No.         No.         No.           P1         RE         REMARK = CY 27 4 0 > 1 + Ref (L, P + A)                                                                                                    | P28   | 誤植修正            | .NET Framework 3.5」をインストールする場合は、サーバー                                             | は、サーバーマネージャーの機能の追加より実施してくださ                                                       |
| P11         RE         Maskatika = -cyper-(                                                                                                    |       |                 | マネージャーの機能の追加より実施してください。                                                          | い。<br>の「知り時にた」でフタニアと「ション」を受け」 ニナラト                                                |
| PII         Ref         FT.           PII         Ref         Provide Ref         Provide Ref           PII         Ref         Provide Ref         Provide Ref           PIII         Ref                                                                                                    |       |                 |                                                                                  | ③1級miniatギー C) シリィペーション]を通信し、リモスト<br>ボックスに製品認証キーを入力後、[次へ]ボタンをクリックし                |
| PII         RE         PIIABEES-SDDB. [20/07/2019/92/93         IEE           PII         RE         PORTORIE Tournel (Interpreted and PDE COLD) (20/07/2019/20/07/2019/20/07/20/07/2019/20/07/2019/20/07/2019/20/07/2019/20/07/2019/20/07/2019/20/07/2019/20/07/2019/20/07/2019/20/07/2019/20/07/2019/20/07/2019/20/07/2019/20/07/2019/20/07/2019/20/07/2019/20/07/2019/20/07/2019/20/07/2019/20/07/2019/20/07/20/00/20/07/20/00/20/00/20/00/20/00/20/00/20/00/20/00/20/00/20/00/20/00/20/00/20/00/20/00/20/00/20/00/20/00/20/00/20/00/20/00/20/00/20/00/20/00/20/00/20/00/20/00/20/00/20/00/20/00/20/00/20/00/20/00/20/00/20/00/20/00/20/00/20/00/20/                                                                                                    |       |                 |                                                                                  | ます。                                                                               |
| 비료         비료         비료         비료         비료         レーンスは、「EET FORTET FORTET Fortest Forter August and a 2-bit 2.3]         CEET FORTET Fortest Fortest and a 2-bit 2.3]         CEET FORTET Fortest Fortest and a 2-bit 2.3]         CEET FORTET Fortest Fortest and a 2-bit 2.3]         CEET FORTET Fortest Fortest and a 2-bit 2.3]         CEET FORTET Fortest and a 2-bit 2.3]         CEET FORTET Fortest and a 2-bit 2.3]         CEET FORTET Fortest and a 2-bit 2.3]         CEET FORTET Fortest and a 2-bit 2.3]         CEET FORTET Fortest and a 2-bit 2.3]         CEET Fortest and a 2-bit 2.3]         CEET Fortest and 2-bit 2.3]         CEET Fortest and 2-bit 2.3]         CEET Fortest and 2-bit 2.3]         CEET Fortest and 2-bit 2.3]         CEET Fortest and 2-bit 2.3]         CEET Fortest and 2-bit 2.3]         CEET Fortest and 2-bit 2.3]         CEET Fortest and 2-bit 2.4]         CEET Fortest and 2-bit 2.4]         CEET Fortest and 2-bit 2                                                                                                    |       |                 | 回[製品認証キーでアクティペーション]を選択し、テキスト                                                     | !重要                                                                               |
| Part         Product Advanced 2012 (3) 0.530(0.004), (Bits)           P1         Part         Product Particle Part Part Part Part Part Part Part Part                                                                                                    | P31   | 追記              | ボックスに製品認証キーを入力後、[次へ]ボタンをクリックし                                                    | 「ESET PROTECT Essential Plus オンプレミス」「ESET                                         |
| Image: state in the state in the s                                                                                                    |       |                 | ます。                                                                              | PROTECT Advanced オンフレミス」のご契約の場合、[後か<br>らアクティペーション]を選択し、インストール完了後に「ラ               |
| Image: Part of the second second se                                                                                                    |       |                 |                                                                                  | イセンス管理」画面よりESET Business Accountをライセン                                             |
| 11         11         11         11         11         11         11         11         11         11         11         11         11         11         11         11         11         11         11         11         11         11         11         11         11         11         11         11         11         11         11         11         11         11         11         11         11         11         11         11         11         11         11         11         11         11         11         11         11         11         11         11         11         11         11         11         11         11         11         11         11         11         11         11         11         11         11         11         11         11         11         11         11         11         11         11         11         11         11         11         11         11         11         11         11         11         11         11         11         11         11         11         11         11         11         11         11         11         11         11         11         1                                                                                                    |       |                 |                                                                                  | スとして登録してください。詳細は、「8.15.5 ライゼンス管理」を参照してください。                                       |
| P11         Bits         Control (Control (Contro) (Contro) (Control (Control (Contro) (Control (Contro) (Control (                                                                                                    |       |                 | ワンポイント                                                                           |                                                                                   |
| P11         NB         Rep 0.797 + (> 2) を要形した単小の 2, 200 HE CV CEL (1 152,15 MAD 7 27 + (> 2) を要形                                                                                                    |       |                 | インストール時にアクティベーションを行う場合は、手順11<br>の操作を行います。                                        |                                                                                   |
| P3-00世紀については、1832年にのうなり、メクタンドクスク<br>ついためます。         MOM やストをにサーバーのホストをクシスケキ・ペクシンドやスレ<br>くださない。           P33         現記         MOM やストをにサーバーのホストをクシスケキ、ペクシンドクスク<br>のしかストをにサーバーのホストをクシスケキ、ペクシンドクスピン<br>(2013)<br>(2013)<br>(20 | P31   | 削除              | 「後からアクティベーション」を選択した場合のアクティベー                                                     | 削除                                                                                |
| マレクション。         MML ホスト キビワーバーのホスト キモ シスカ で き 使 エレア パイ マンクス した ホスト キモ の き 御 ま 使 モング アイ シンク した ホスト キモ の き 御 ま 使 モング アイ シンク した ホスト キモ の き 御 ま 使 モング アイ シンク した ホスト キモ の き 御 ま 使 モング アイ シンク した ホスト キモ の き 御 ま 使 モング アイ シンク した ホスト キモ の き 御 ま 使 モング アイ シンク した ホスト キモ の き 御 ま ゆ ま ア シング ー の ホスト キモ ビング トー ク キ ネスト キモ マング アイ キング アイ シンタ した ホスト キモ マング アイ シンタ した ホスト キモ マング アイ シンタ した 市 オング トー ク キスト キモ マング アイ シンタ した キエ オー マー の ホスト キモ マング ー チェ マ か い マ か い P P P P P P P P P P P P P P P P P P                                                                                                    |       |                 | ションの詳細については、「8.9.2 新しいクライアントタスク<br>の作成」または「8.9.16 製品のアクティペーション」を参照し              |                                                                                   |
| P13         Ref         MOM A 3 k & CP - (OPX k & A 3/P 5 484), list<br>P2 + (-/P (X X P) (L D X A 1 & A 0 4888) + P12<br>P2 + (-/P (X X P) (L D X A 1 & A 0 4888) + P12<br>P2 + (-/P (X X P) (L D X A 1 & A 0 4888) + P12<br>P2 + (-/P (X X P) (L D X A 1 & A 0 4888) + P12<br>P2 + (-/P (X X P) (L D X A 1 & A 0 4888) + P12<br>P2 + (-/P (-/P (X X P) (L D X A 1 & A 0 4888) + P12<br>P2 + (-/P (-/P (X X P) (L D X A 1 & A 0 4888) + P12<br>P2 + (-/P (-/P (X X P) (L D X A 1 & A 0 4888) + P12<br>P2 + (-/P (-/P (X Y X P) (L D X A 1 & A 0 4888) + P12<br>P2 + (-/P (-/P (X Y X P) (L D X A 1 & A 0 48888) + P12<br>P2 + (-/P (-/P (X Y X P) (L D X A 1 & A 0 48888) + P12<br>P2 + (-/P (-/P (X Y X P) (L D X A 1 & A 0 48888) + P12<br>P2 + (-/P (-/P (X Y X P) (L D X A 1 & A 0 48888) + P12<br>P2 + (-/P (-/P (X Y X P) (L D X A 1 & A 0 48888) + P12<br>P2 + (-/P (-/P (X Y X P) (L D X A 1 & A 0 48888) + P12<br>P2 + (-/P (-/P (X Y X P) (L D X A 1 & A 0 48888) + P12<br>P2 + (-/P (-/P (X Y X P) (L D X A 1 & A 0 48888) + P12<br>P2 + (-/P (-/P (X Y X P) (L D X A 1 & A 0 48888) + P12<br>P2 + (-/P (-/P (X Y X P) (L D X A 1 & A 0 48888) + P12<br>P2 + (-/P (-/P (X Y X P) (L D X A 1 & A 0 48888) + P12<br>P2 + (-/P (-/P (X Y X P) (L D X A 1 & A 0 48888) + P12<br>P2 + (-/P (-/P (X Y X P) (L D X A 1 & A 0 488888) + P12<br>P2 + (-/P (-/P (X Y X P) (L D X A 1 & A 0 48888) + P12<br>P2 + (-/P (-/P (X Y X P) (L D X A 1 & A 0 488888) + P12<br>P2 + (-/P (-/P (X Y X P) (L D X A 1 & A 0 48888) + P12<br>P2 + (-/P (-/P (X Y X P) (L D X A 1 & A 0 48888) + P12<br>P2 + (-/P (-/P (X Y X P) (L D X A 1 & A 0 48888) + P12<br>P2 + (-/P (-/P (X Y X P) (L D X A 1 & A 0 48888) + P12<br>P2 + (-/P (-/P (X Y X P) (L D X A 1 & A 0 48888) + P12<br>P2 + (-/P (-/P (X Y X P) (L D X A 1 & A 0 48888) + P12<br>P2 + (-/P (-/P (X Y X P) (L D X A 1 & A 0 48888) + P12<br>P2 + (-/P (-/P (X Y X P) (L D X A 1 & A 0 48888) + P12<br>P2 + (-/P (-/P (X Y X P) (L D X A 1 & A 0 48888) + P12<br>P2 + (-/P (-/P (X Y X P) (L D X 1 & A 0 48888) + P12<br>P2 + (-/P (-/P (X Y X P) (L D X 1 & A 0 48888) + P12<br>P2 + (-/P (-/P (X Y X P) (L D X 1 & A 0 1 & P12 + P12<br>P2 + (-                                                                                                    |       |                 | てください。                                                                           |                                                                                   |
| P13         R25         MDX 0.5   S.C.UO - 0.5   S.C.S. J.T F - Set U. 5 = 0.5   J.U.S. E = 0.5   J.U.S. E = 0.                                                                                                    |       |                 |                                                                                  | MDM ホスト名にサーバーのホスト名を入力する場合は、接続<br>するモバイルデバイスが入力したホスト名の名前解決を行える                     |
| P33         副記         P3 キャイ・イケ・イス オスカン したホスト 各の名開始ませれる。<br>など見解放すき キャスト (1000)を入力する選手かります。<br>など見解放すき キャスト (1000)を入力する選手がります。<br>いたののか、たちて (1000)を入力する選手がります。<br>いたののか、たちて (1000)を入力する選手がります。<br>いたののか、たちて (1000)を入力する選手がります。<br>いたののか、たちて (1000)を入力する選手がした。<br>いたののか、たちて (1000)を入力する選手がした。<br>いたののか、たちて (1000)を入力する選手がした。<br>いたののか、たちて (1000)を入力する認定のした。<br>いたののか、たちて (1000)を入力する認定のしたのした。<br>いたののか、たちて (1000)を入力する認定のした。<br>いたののか、たちて (1000)を入力する認定のした。<br>いたののか、<br>いたののか、(1000)を入力する認定のした。<br>いたののか、(1000)を入力する認定のしたのした。<br>いたののか、(1000)を入力する認定のしたのの、<br>いたのののいたののか、(1000)を入力する認定のしたの<br>いたのののいたののか、(1000) (1000)<br>いたののいたのののいたのの、(1000) (1000)<br>いたののいたのののいたののか、(1000) (1000)<br>いたののいたののいたののいたののいたののいたののいたのの<br>いたののいたののいた                                                                                                    |       |                 | MDM ホスト名にサーバーのホスト名を入力する場合は、接続                                                    | 必要があります。                                                                          |
| 1         シーム・・・・・・・・・・・・・・・・・・・・・・・・・・・・・・・・・・・・                                                                                                    | P33   | 追記              | するモバイルデバイスが入力したホスト名の名前解決を行える<br>必要があります。                                         | iOS13以降を管理する場合、接続要件として、IPアドレスでは                                                   |
| ・         T.           717         副総要二         Microalt NET Framework 3 5 がく2×1 - んまえいことことことの           717         副総要二         Microalt NET Framework 3 5 がく2×1 - んまする他にないたいこととの           717         副総要二         Microalt NET Framework 4 がく2×1 - んまるまいたいこと           717         副総要二         Microalt NET Framework 3 5 がく2×1 - んまする他にないたいまする。           718         副総         Microalt NET Framework 3 5 がく2×1 - んまする他にないたいまする。           718         副総         Microalt NET Framework 4 がく2×1 - んまるまるの           718         副総         To /                                                                                                    |       |                 | 1. 2. 1. 0. 7 a. 7 5                                                             | なく名前解決できるホスト名(FQDN)を入力する必要がありま                                                    |
| 977         総勝型         2.         1000000         1000000000000000000000000000000000000                                                                                                    |       |                 | * Microsoft NET Framowork 25 ポインス トールされ プロスマ                                     | す。<br>• Microsoft NET Framework 4 ポインストールされているこ                                   |
| P10         影響型         NUMeroson Source 2008 日 送場の ワーバーE: (Microadit JF Teammord, 1 をインストールマモル<br>マスークマーの電販の通知上リ実施してくだらい、<br>マスークマーの電販の通知上リ実施してくだらい、<br>マスークマークの電販の通知上リ実施してくだらい、<br>マスークマークの電販の通知上リ実施してくだらい、<br>マスークマークの電販の通知上リ実施してくだらい、<br>マスークマークの電販の通知上リまたしてくだらい、<br>マスークマークの電販の通知とリストレストネートをのら削除したけろこ<br>マスークマークの電販の通知とリストルストネートをのら削除したけろこ<br>マスークマークの電販の通知とリストルストネートをのら削除したけろこ<br>マスークマークマーク・マスークンコンとない、<br>マスークマークマーク・マスークンコンとない、<br>ロークマークマーク・マスークンコンとない、<br>マスースに振ぶ起想キーをスフレニオ・、<br>1 編集<br>P11         MMM ホスト名にサーバーのホスト名を入力する使きのかりま<br>マスースに振ぶ起想キーをスフレニオ・、<br>ロークマークマーク・マスークンコンと表別したホスト名の名削除したけろこ<br>マスースに振ぶ起想キーをスフレニオ・、<br>マスースに振ぶ起想キーをスフレニオ・、<br>1 編集<br>P11         Impo Control Control Contro Contro Contron Control Contro Control Control Control Control                                                                                                    | P37   | 誤植修正            | ε.<br>ε.                                                                         | ε.                                                                                |
| Participan         Control (ローク)         Control (ローク)         Control (Unit)         Control (Unit) <thcont)< th="">         Control (Unit)         &lt;</thcont)<>                                                                                                    | P40   | 這結修正            | ※ Windows Server 2008 R2 以降のサーバーに「Microsoft<br>NFT Framework 35」をインフトールナス場合は、サーバ | ※「Microsoft.NET Framework 4」をインストールする場合<br>は、サーバーマネージャーの継続の追加トロ字集」マイポキ            |
| P11         相応         MOM ホストなにサーバーのホストなな入力する場合は、展開<br>さなパルカディイスクリスレたホストなのな原形決せれる。<br>を聞めります。         MOM ホストなしてサーバーのホストなな入力したホストなのな原形決せれる。<br>を聞めります。           P51         相応         第482         第483,4521         Coll         Coll                                                                                                    |       | APR ME PS IF.   | マネージャーの機能の追加より実施してください。                                                          | ***、 / ・・・ / * - の機能の追加より美感してください。                                                |
| P11         和記         P15         P15 <td></td> <td></td> <td></td> <td>MDM ホスト名にサーバーのホスト名を入力する場合は、接続</td>                                                                                                    |       |                 |                                                                                  | MDM ホスト名にサーバーのホスト名を入力する場合は、接続                                                     |
| P41         和記         T をもくパル タア・イスダムプム したかスト 各の名前男 使き行える<br>P52         OSILUM を 管理 す 名称。 語葉等 た して、      アア レスマは<br>なく名前までき るホスト & (FORMOR へカア す る) 使き オ<br>マー            P51         福記         福賀風温度道キーでアクティベーションを 表示します。<br>パックスに製品度道キーでアクティベーションを 表示します。<br>パックスに製品度道キーでアクティベーションを 表示します。<br>パックスに製品度道キーでアクティベーションを 表示します。<br>パックスに製品度道キーでアクティベーションを 表示します。<br>パックスに製品度道キーでアクティベーションを 表示します。<br>パックスに製品度道キーでアクティベーションを 表示します。<br>パックスに製品度道キーでアクティベーションを 表示します。<br>パックスに製品度道キーでアクティベーションを 表示します。<br>パックスに製品度道キーでアクティベーションを 表示します。<br>パックスに製品度道キーでアクティベーションを 表示します。<br>パックスに製品度道キーでアクティベーションを 表示します。<br>パックスに製品度道 キーでアクティベーションを 表示します。<br>パックスに製品度道キーでアクティベーションを 表示します。<br>パックスに製品度道キーでアクティベーションを 表示します。<br>パックスに製品度道キーでアクティベーションを 表示します。<br>パックスに製品度道キーでアクティベーションを 表示します。<br>パックスに加速の       パッグストストストス のの<br>パックスにしたのストストス のの<br>パックスに製品      パッストストス のの<br>パッストーン の エ ア<br>パッストストストス のの<br>パッストーン の エ ア<br>パッストストストストス のの<br>パッストストストストストストストストストストストストストストストストストストスト                                                                                                    |       |                 | MDM ホスト名にサーバーのホスト名を入力する場合は、接続                                                    | 必要があります。                                                                          |
| P61         前記         日本のですのシェッ。         日本のですの、日本のですの、日本のでのため、日本のですの、日本のですの、日本のですの、日本のですの、日本のですの、日本のでのです。           P61         前記         日本のですのですべーションにを選択し、テキスト<br>ボックスに製品屋具キーでアクティベーションにを選択し、テキスト<br>ボックスに製品屋具キーでアクティベーションにを選択し、テキスト<br>ボックスに製品屋具キーでアクティベーションにを選択し、テキスト<br>ボックスに製品屋具キーでアクティベーションにを選択し、デキスト<br>ボックスに製品屋具キーでアクティベーションにを選択し、デキスト<br>ボックスに製品屋具キーでアクティベーションにを選択し、デキスト<br>ボックスに製品屋具モーを入力します。         1番草<br>TEST FROTECT Essential Plus オンプレミス」「EST<br>PROTECT Advanced オンプレミス」のご知りの場合し、映<br>アクティベーションを見見し、インキーへので表下をを入力まます。           P60         前記         MOM ホストをにサーバーのホストをを入力する場合し、無数<br>アモモイイムデアイスオンカンしたホストをのる前期決定行える。<br>第た行えるを見かります。         MOM ホストをにサーバーのホストをを入力する場合し、<br>アモモイムデアイスオンカンしたホストをのる前期決定行える<br>をパムデアイスカンカンしたホストをのる<br>第た行えるのでのします。           P100         超線定<br>アモモイムディングロンスト<br>ストーレします。         MSQL 80 の場合は、mysid=-connector-odic Vie2.0.18 4<br>パントーレします。         MSQL 80 の場合は、mysid=-connector-odic Vie2.0.18 4<br>パン<br>マントーレします。         MSQL 80 の場合は、mysid=-connector-odic Vie2.0.18 4<br>パントーレします。           P100         超線定<br>マントーレします。         MSQL 80 の場合は、mysid=-connector-odic Vie2.0.18 4<br>パン<br>マントーレします。         MSQL 80 の場合は、mysid=-connector-odic Vie2.0.18 4<br>パン<br>マントーレします。         MSQL 80 の場合は、mysid=-connector-odic Vie2.0.18 4<br>パン<br>マントーレします。         MSQL 80 の場合は、mysid=-connector-odic Vie2.0.18 4<br>パン<br>マントーレンます。         MSQL 80 の場合は、mysid=-connector-odic Vie2.0.18 4<br>パン<br>マントーレンます。         MSQL 80 の場合は、mysid=-connector-odic Vie2.0.18 4<br>パン<br>マンドンストーレンます。         MSQL 80 のの場合は、mysid=-connector-odic Vie2.0.18 4<br>パン<br>マンドンストーレンキャンターターのののでのでいたいので、<br>ローローローロンのでの、マンドン<br>マンドンストーレンます。        MSQL 80 ののののisstic mysid=-connector-odic Vie2.0.18 4<br>パン<br>Vie2.0.18 2 4<br>Not Vie2.0.18 2 4<br>Not Vie2.0.18 2 4<br>Not Vie2.0.18 2 4<br>Not Vie2.0.18 2 4<br>Not Vie2.0.18 2 4<br>Not Vie2.0.18 2 4<br>Not Vie2.0.18 2 4<br>No                                                                                                    | P41   | 追記              | するモバイルデバイスが入力したホスト名の名前解決を行える                                                     | 1001210時を奈晴士で得合、住住雨外をして、102111までは                                                 |
| P61         第         F.           P61         第         「「「「「」」」」」」」」」」」」」」」」」」」」」」」」」」」「「」」」」」」                                                                                                    |       |                 | 必要がめります。                                                                         | IUS13以降を官理する場合、接続要件として、IPアドレスでは<br>なく名前解決できるホスト名(FQDN)を入力する必要がありま                 |
| P81         記記         副振動記録キーでワクティペーション[を選択し、テキスト<br>サクスに振動記録キーを入力します。         1 重要<br>[ESET PROTECT Essential Plus オンプレミス]           P81         記記         副振動記録キーでフクティペーション[を選択し、テキスト<br>サクスに振動記録キーを入力します。         1 重要<br>[ESET PROTECT Essential Plus オンプレミス]           P81         記記         「「「」」」」」」」」」」」」         1 重要<br>「」」」」」」」」」」」」」」」」」」」」」」」」」」」」」」」」」」」」                                                                                                    |       |                 |                                                                                  |                                                                                   |
| P01         記記         回復展品展型集中ーでフクティペーションを選択し、テネスト<br>ポックスに製品製業中ーを入力します。         日期<br>FUECT Advanced キンプレミス」のZMEPOWe, EEST<br>PROTECT Advanced キンプレミス」のZMEPOWe, EEST<br>PROTECT Advanced キンプレミス」のZMEPOWe, EEST<br>Pathomaced キンプレミス」のZMEPOWe, EEST<br>Pathomaced キンプレミス」のZMEPOWe, EEST<br>Pathomaced キンプレミス」のZMEPOWe, EEST<br>Pathomaced キンプレミス」のZMEPOWe, EEST<br>Pathomaced キンプレミス」のZMEPOWe, EEST<br>Pathomaced キンプレミス」のZMEPOWE, EEST<br>Pathomaced キンプレミス」のZMEPOWE, EEST<br>Pathomaced キンプレミス」のZMEPOWE, EEST<br>Pathomaced キンプレミス」、EEST<br>Pathomaced キンプレミス」のZMEPOWE, EEST<br>Pathomaced キンプレールス<br>Pathomaced キンプレミス」となって<br>Pathomaced キンプレミス」となって<br>Pathomaced キンプレミス」となって<br>Pathomaced キンプレミス」となって<br>Pathomaced キンプレミス」となって<br>Pathomaced キンプレミス」<br>Pathomaced キンプレニークー&<br>Pathomaced キンプレニークー&<br>Pathomaced *2<br>Pathomaced *2<br>Pathoma                                                                                                    |       |                 |                                                                                  | (6)(製品認証キーでアクティペーション)を選択し、アキスト<br>ボックスに製品認証キーを入力します。                              |
| P21         記記         部長期間によってアクティベーションを選択し、デネスト<br>ポックスに製品部店キーを入力します。         1 mm<br>(ESET FROTECT Essential Plus オップレミス) 「ESET<br>PROTECT Adamical オップレミス)」「ESET<br>PROTECT Adamical オップレミス)」「ESET<br>PROTECT Adamical オップレス<br>マストールします。           P100         部局部E         MSQL 8D 0%64L, mysql-connector-odic Var8.013 4 ef<br>Vストールします。         MSQL 8D 0%64L, mysql-connector odic-80.18 ef<br>Vストールします。           P100         部局部E         MSQL 8D 0%64L, mysql-connector-odic-80.18 ef<br>Vストールします。         MSQL 8D 0%64L, mysql-connector-odic-80.18 ef<br>Vストールします。           P123         部局部E         MSQL 8D 0%64L, mysql-connector-odic-80.18 ef<br>Vストールします。         MSQL 8D 0%64L, mysql-connector-odic-80.18 ef<br>Vストールします。           P124         部局部E                                                                                                    |       |                 |                                                                                  |                                                                                   |
| P61         副記         ポックスに製品服装キーを入力します。         FOTECT Advanced オンプレミス」のご美知の場合、協会<br>のクライ・シーンコと書見て、レクストールで見ない。<br>アクストールのしたい。<br>アクストールのしたい。<br>アクストールのし                                                                                                    |       |                 | ⑤[製品認証キーでアクティペーション]を選択し、テキスト                                                     | ! 重要<br>「ESET PROTECT Essential Plus オンプレミス  「ESET                                |
| P30         第記         5プラディペーションを選択し、インスト・デジィナジーシンス<br>インスステレンス酸用にあるたのロバキダイモンス<br>スとして登録してください、詳細に、R3155 ライキンス検<br>記を聞いてください、詳細に、R3155 ライキンス検<br>アシストールします、           P30         第記         MDM ホスト名にサーバーのホスト名を入力する場合は、疑問<br>アシストールします、         MDM ホスト名にサーバーのホスト名の名前開決を行える<br>必要があります。           P30         第品を         MSQL 80 の場合は、myaq-connector-obbc Var3.018 そイ<br>アンストールします。         MDM ホスト名(マDM)を入力する決定があります。           P100         詳細修正         MSQL 80 の場合は、myaq-connector-obbc Var3.018 そイ<br>アストールします。         MDM ホスト名(FQDM)を入力する決定があります。           P101         詳細修正         MSQL 80 の場合は、myaq-connector-obbc Var3.018 そイ<br>アストールします。         MDM ホスト名(FQDM)を入力する決定があります。           P103         詳細修正         MSQL 80 の場合は、myaq-connector-obbc Var3.018 そイ<br>アストールします。         MDM ホスト名(FQDM)を入力する決定する場合は JBR<br>マストールします。           P104         詳細修正         FTA くる決定する場合は「かつつかよう AS (FQDM)を入力する決定があるとのかけ AS (FQDM)を入力するようしたます。           P105         詳細修正         FTA くる決定する場合は「なつつかようかまっかールします。           P101         詳細修正         FTA くる決定がらなます。「クラクを表示する場合は「グラつの表示」<br>クラインを表示する少ラクスを見ついたっシンディンシンクボック<br>キュックポックスをすいてすると、X釉とY MS (FST FA)にします。<br>(FST FD FTA FST FST FST FST FST FST FST FST FST FST                                                                                                    | P61   | 追記              | ボックスに製品認証キーを入力します。                                                               | PROTECT Advanced オンプレミス」のご契約の場合、[後か                                               |
| P00         おと         Rel (1) (1) (1) (1) (1) (1) (1) (1) (1) (1)                                                                                                    |       |                 |                                                                                  | らアクティペーション]を選択し、インストール完了後に「ラ<br>イセンス管理」画面よりESET Business Accountをライセン             |
| 中日         田田         田田         Ima         Ima <thima< th=""> <thima< th=""> <thima< th=""></thima<></thima<></thima<>                                                                                                    |       |                 |                                                                                  | スとして登録してください。詳細は、「8.15.5 ライセンス管                                                   |
| P30         記         International activation activation acteve actevacteve activation actevex activation actevex activat                                                                                                    |       |                 |                                                                                  | 理」を参照してください。<br>MDM ホストタにサーバーのホストタを \ 力する場合け 接続                                   |
| P80         加加         ホスト名にサーバーのホスト名を入力する場合は、課題<br>がまやパイスが入力にたみようなる前<br>際決を行える必要があります。         必要がかります。           P100         印藤座工<br>シストールします。         CO33以集を管理する場合、採装要件として、IPアドレスでは<br>なく名前果/ve34n+ALETA           P101         印藤座工<br>ンストールします。         NhSQL8.00.0%合は、myaqi-connector-odbc-80.18 < 4<br>/va-h-Lata           P103         湖橋塚正         MySQL8.00.0%合は、myaqi-connector-odbc-80.18 < 4<br>/va-h-Lata           P103         湖橋塚正         MySQL8.00.0%合は、myaqi-connector-odbc-80.18 < 4<br>/va-h-Lata           P103         湖橋塚正         MySQL8.00.0%合は、myaqi-connector-odbc-80.18 < 4<br>/va-h-Lata           P103         山橋塚正         MySQL8.00.0%合は、myaqi-connector-odbc-80.18 < 4<br>/va-h-Lata           P104         山橋塚正         アーグルを表示する場合は「表示テークームを表示する<br>/va-h-Lata           P105         山橋塚正         アーブルを表示する場合は「表示テークルを表示する<br>/va-h-Lata           P101         山橋塚正         アーブルを表示する場合は「表示テーブル」のチェックボックスタインルデバイスが見のチェックボックスタインレストン           111         ジェックボックスタインスクスターム         マンドレスクロンタンスターム           112         ジェックボックスタインシーン         マーグルを表示する場合は「ステラーンタンスターム           1131         ジェックボックスタイントン         マンデックシックスターン           1131         ジェックボックスタイン         アーブルを表示する<br>/va-ガックスターン           1131         ジェックボックスターム         ジェックボックスターム           1131         ジェックボックスターム         ジェックボックスターム           1131         ジェック                                                                                                    |       |                 |                                                                                  | するモバイルデバイスが入力したホスト名の名前解決を行える                                                      |
| P100         開始を行える必要があります。         OS130以得を管理する場合、接紙要件として、IPアドレスでは<br>なく名前期次できるホスト&ICPONIe AD,する必要がありま<br>す。           P100         脱橘修正         MSQL 80 の場合は、mysql-connector-odbc Ver.80.18 を4<br>/xトールします。         MSQL 80 の場合は、mysql-connector-odbc Ver.80.18 を4<br>/xトールします。           P103         間場修正         MSQL 80 の場合は、mysql-connector-odbc-80.18 e4<br>/xトールします。         TMSQL 80 の場合は、mysql-connector-odbc-80.17 e4<br>/xトールします。           P103         間場修正         TMSQL 80 の場合は、mysql-connector-odbc-80.18 e4<br>/xトールします。         TMSQL 80 の場合は、mysql-connector-odbc-80.17 e4<br>/xトールします。           P103         国晶を         TMSQL 80 の場合は、mysql-connector-odbc-80.18 e4<br>/xR-xALx         TMSQL 80 の場合は、mysql-connector-odbc-80.17 e4<br>/xR-xALx           P129         晶を         TMSQL 80 の場合は、mysql-connector-odbc-80.18 e4<br>/xR-xALx         TMSQL 80 の場合は、mysql-connector-odbc-80.17 e4<br>/xR-xALx           P129         晶を         TMSQL 80 の場合は、mysql-connector-odbc-80.18 e4<br>/xR-xALx         TMSQL 80 の場合は、mysql-connector-odbc-80.18 e4<br>/xR-xALx           P129         晶を         TMSQL 80 の場合は、mysql-connector-odbc-80.17 e4<br>/xR-xALx         TMSQL 80 0/kB-xALx           P120         Lister         TMSQL 80 0/kB-xALx         TMSQL 80 0/kB-xALx           P121         Lister         TMSQL 80 0/kB-xALx         TMSQL 80 0/kB-xALx           P121         Lister         TMSQL 80 0/kB-xALx         TMSQL 80 0/kB-xALx           P121         Lister         TMSR 70 0/kB-xA                                                                                                    | P80   | 追記              | MDM ホスト名にサーバーのホスト名を入力する場合は、接続<br>するモバイルデバイスが入力したホスト名の名前                          | 必要があります。                                                                          |
| 中日の         以のしたます。         なく名前第次できるホスト名(FQDN)を入力する必要があります。           P100         田橋修正         MSQL 80 の場合は、myql-connector-odic Ver&0.18 e4<br>Vストールします。         MSQL 80 の場合は、myql-connector-odic Ver&0.17 e4<br>Vストールします。           P103         昭修正         IMSQL 80 の場合は、myql-connector-odic Ver&0.18 e4<br>Vストールします。         IMSQL 80 の場合は、myql-connector-odic Ver&0.17 e4<br>Vストールします。           P103         昭修正         IMSQL 80 の場合は、myql-connector-odic Ver&0.18 e4<br>Vストールします。         IMSQL 80 の場合は、myql-connector-odic Ver&0.17 e4<br>Vストールします。           P103         昭修正         FAFAL 70 が設定したコンピューター名を設定する場合は J&<br>TAFAL 70 が見ます。         Imsgl=TAFAL 70 が見ます。           P129         卓記                                                                                                    |       | -270            | 解決を行える必要があります。                                                                   | iOS13以降を管理する場合、接続要件として、IPアドレスでは                                                   |
| P100         国際部正         MySQL 8.0 の場合は、mysql-connector-odbc Ver.8.0.18 を4<br>>2Xト-ルにます。         MySQL 8.0 の場合は、mysql-connector-odbc Ver.8.0.18 を4<br>>Xト-ルにます。           P103         原稿修正         MySQL 8.0 の場合は、mysql-connector-odbc Ver.8.0.18 e4<br>>Xト-ルにます。         MySQL 8.0 の場合は、mysql-connector-odbc Ver.8.0.18 e4<br>>Xト-ルにます。           P103         原稿修正         MySQL 8.0 の場合は、mysql-connector-odbc Ver.8.0.18 e4<br>>Xト-ルにます。         MySQL 8.0 の場合は、mysql-connector-odbc Ver.8.0.17 e4<br>>Xト-ルにます。           P129         点記         MySQL 8.0 の場合は、mysql-connector-odbc Ver.8.0.18 e4<br>>Xト-ルにます。         MySQL 8.0 の場合は、mysql-connector-odbc Ver.8.0.17 e4<br>>Xト-ルにます。           P129         点記                                                                                                    |       |                 |                                                                                  | なく名前解決できるホスト名(FQDN)を入力する必要がありま<br>す                                               |
| PXトールします。         PXトールします。           P103         試場部で<br>PNAトールします。         PXトールします。           P103         試場部で<br>PNAトールします。         PMSQL03.0 @#dit.mysql-connector-odbc-80.18 e1           P103         試場部で<br>PNAトールします。         PMMSQL03.0 @#dit.mysql-connector-odbc-80.18 e1           P103         試場部で<br>PNAトールします。         PMM-Notame にコンビューター名を設定する場合はご聴<br>PACA が安えたいたくれたびになが設定したコンビューター名の名の前期等<br>TS をドバイルテバイスが設定したコンビューター名の名の前期等<br>TS をドバイルテバイスが設定したコンビューター名の名の前期等<br>TS たいイルテバイスが設定したコンビューター名の名の前期等<br>TS TA TA TA TA TA TA TA TA TA TA TA TA TA                                                                                                    | P100  | 迴槍條正            | MySQL 8.0 の場合は、mysql-connector-odbc Ver.8.0.18 をイ                                | MySQL 8.0 の場合は、mysql-connector-odbc Ver.8.0.17 をイ                                 |
| P103         国際委員         P103         国際委員         P103         国際委員         P103         国際委員         P103         P103         <                                                                                                    |       | 10 C 100 T 20 T | ンストールします。<br>「MuSOL80」の場合は、mural connector odbs 80.18 たく                         | ンストールします。<br>「Mi-SOI 80」の場合は、mural connector odbs 8017 たく                         |
| P129         品記                                                                                                    | P103  | 誤植修正            | いいうちょう うちゅうかん いいちゅう ひかいしょう ひょうしょう ビー・                                            | マストールします。                                                                         |
| P129         追記                                                                                                    |       |                 |                                                                                  | mdm-hostname にコンピューター名を設定する場合は,接続                                                 |
| P129         品記         するドイイルデバイスが設定したコンピューター名の名前鮮法<br>を行える必要があります。         COLSUMSを管理する場合、採装要件として、IPアドレスでは<br>なく名前期次できるコンピューター名(FQDM)を入力する必要<br>があります。           P401         記様様定         デーブルを表示する場合は「表示テーブル」のチェックポッス         アーブルを表示する場合は「表示テーブル」のチェックポッス         アーブルを表示する場合は「グラフの表示」<br>のえまっクガックスを17メ)」にします。           P401         記様様定         ドボデーブル」のチェックガッスをオンにすると、<br>(第名デーブル)」のチェックガッスをオンにてると、<br>(第名デーブル)」のチェックガッスをオンにてると、<br>(第名デーブル)」のチェックガッスをオンにてると、<br>(第名デーブル)」のチェックガッスをオンにすると、<br>(第名デーブル)」のチェックガッスをオンにすると、<br>(第名デーブル)」のチェックガッスをオンにすると、<br>(第名デーブル)、<br>センタガッスをオンにすると、<br>(第名デーブルを表示するアーブルを表示します。<br>(グラフの表示」)<br>ケェックガッスをオンにすると、<br>(第名デーブルを表示します。こと)<br>を表示するプラフルを表示します。<br>(グラフの表示」)<br>ケェックガッスを表示します。           P571         記様様定<br>記録         ESET Business Account・<br>(FA センスの違加)」画型を表示した<br>(FA センスの違加)」画型を表示した<br>(FA センスの違加)」画型を表示した<br>(FA センスの違加)」画型を表示した<br>(FA センスの違加)」画型を表示した)<br>(FA センスの違加)<br>キャ。         ESET Business Accountのライセンスを追加するときは、<br>(FA センスの違加)」画型を表示した)<br>(FA センスの違加)<br>ESET Business Accountのライセンスを追加するときは、<br>(FA センスの違加)<br>(FA センスの違加)<br>(FA センスの<br>(FA センスの違加)<br>(FA センスの違加)<br>(FA センスの違加)<br>(FA センスの違加)<br>(FA センスの違加)<br>(FA センスの違加)<br>(FA センスの<br>(FA センスの違加)<br>(FA センスの<br>(FA センスの<br>(FA センスの<br>(FA センスの<br>(FA センスの<br>(FA センスの<br>(FA センスの<br>(FA センスの<br>(FA センスの<br>(FA TA TA TA TA TA TA TA TA<br>TA TA TA TA TA TA TA TA TA TA TA<br>TA TA TA TA TA TA TA TA TA TA TA TA TA T                                                                                                    |       |                 | mdm-hostname にコンピューター名を設定する場合は,接続                                                | りるモハイルナハイスか設定したコンピューター名の名削解決<br>を行える必要があります。                                      |
| P573         追記         取品認証キーを使用して、アクティベーションを行います。<br>第6.28年間、「たちいての意知を行うことができます。」         Distance を使用して、アクティベーションを行います。<br>(Distance Account (Distance Account (Distance Account (Distance Account))           P574         追記         第6.28年日本を使用して、アクティベーションを行います。<br>(FST Policies Account (Distance Account))         Distance Account (Distance Account)         Distance Account (Distance Account)           P574         追記         第6.28年日本を使用して、アクティベーションを行います。<br>(FST Builness Account)         Distance Account)         Distance Account)           P573         追記         第5.28年日本の自由の目前に、<br>(Distance Account)         Distance Account)         Distance Account)         Distance Account)           P574         追記         第5.28年日本の目的のライセンスの追加を引った)         ESET Builness Account)         Distance Account)         Distance Account)           P573         追記         F5.28年日本の目前の目前の目前の目前の目前の目前の目前の目前の目前の目前の目前の目前の目前の                                                                                                    | P129  | 追記              | するモバイルデバイスが設定したコンピューター名の名前解決                                                     |                                                                                   |
| ウーブルを表示する場合は「表示テーブル」のチェックポッス<br>テーブルを表示する場合は「表示テーブル」のチェックポッス<br>テェックポックスを「オン」にした。<br>キェックポックスを「オン」にした。<br>キェックポックスを「オン」にした。<br>キェックポックスを「オン」にした。<br>マニックポックスを「オン」にした。<br>キェックポックスを「オン」にした。<br>(素示テーブル」のチェックポックスをオンにすると、構築を「<br>「表示テーブルを表示します。<br>と判で表示するテーブルを表示します。「グラフの表示」の<br>チェックポックスをオンにすると、「業業」<br>(ためで、キャンスポックスをオンにすると、<br>構築を<br>たまりを考示するテーブルを表示します。「クラフの表示」の<br>チェックポックスをオンにすると、<br>(本)<br>と判で表示するテーブルを表示します。「クラフの表示」の<br>チェックポックスをオンにすると、<br>(本)<br>シェックポックスをオンにすると、<br>(本)<br>シェックポックスをオンにすると、<br>(本)<br>シェックポックスをオンにすると、<br>(本)<br>シェックポックスをオンにすると、<br>(本)<br>シェックポックスをオンにすると、<br>(本)<br>シェックポックスをオンにすると、<br>(本)<br>シェックポックスをオンにすると、<br>(本)<br>シェックポックスキオンにすると、<br>(本)<br>シェックポックスキオンにすると、<br>(本)<br>シェックポックスキオンにすると、<br>(本)<br>シェックポックスキオンにすると、<br>(本)<br>シェックポックスキオンにする。<br>(本)<br>シェックポックスキオンにする。<br>(本)<br>シェックポックスキオンにする。<br>(本)<br>シェックポックスキオンにする。<br>(本)<br>シェックポックスキオンにする。<br>(本)<br>(本)<br>(本)<br>(本)<br>(本)<br>(本)<br>(本)<br>(本)<br>(本)<br>(本)                                                                                                    |       |                 | を行える必要がめります。                                                                     | IOS13以降を官理する場合、接続要件として、IPアドレスでは<br>なく名前解決できるコンピューター名(FQDN)を入力する必要                 |
| P401         国際家正         アーノルを表示する場合は「グラフの表示」の<br>チェックボックスを「オン」にします。           P401         国際家正         「オン・ノグラッを表示する場合は「グラフの表示」の<br>チェックボックスを「オン」にします。           P401         国際家正         「マボークト」のキュ・クガックスを「オン」にします。           P401         国際家正         「マボーク・フルを表示」とます。           P401         国際家正         「マボークスを「オン」にします。           P401         国際家正         「マボークスを表示します。「グラフの表示」の<br>チェックボックスをオンにすると、X輪とY<br>電気ボークブルを表示します。「グラフの表示」の<br>チェックボックスをオンにすると、X輪とY<br>電気ボークブルを表示します。「グラフの表示」の<br>チェックボックスをオンにすると、X輪とY<br>電気ボークブルを表示します。「グラフの表示」の<br>チェックボックスをオンにすると、X輪とY<br>電気ボークブルを表示します。「グラフの表示」の<br>「シッガックスをオンにすると、X輪とY<br>電気ボークブルを表示します。「グラフの表示」の<br>「シェックボックスを表示します。「グラフの表示」の<br>「シェックボックスを表示します。」           P571         四線家正         ESET Bualness Account サイトアカウント<br>(EBA - ザーにEBA アウ・ビーとEBA アウ・ビーとEBA アウ・ビーとEBA アウ・ビーとEBA アウ・ビーとEBA アウ・ビーとEBA アウ・ビーとEBA アウ・ビーとEBA アウ・ビーンの通知でラックレレー<br>「ライセンス電理」画面で「ライセンスの通知をクリックレ<br>「ライセンス電理」画面で「ライセンスの通知をクリック」<br>オ・         ESET Bualness Account ウイセンスの通知をクリック」<br>オ・           P573         通記         ESET Bualness Account ウイセンスの通知でライセンス電量<br>「ライセンス電理」画面で「ライセンスの通知をクリック」<br>オ・         ESET Bualness Account マチーセンスの通知をクリック」<br>オ・           P574         通記         MESE Walle Account 資格電報を使用して、アクティベーションを行います。「<br>「SET ProTECT Estendial Plus オンプレミス」「ESET ProTECT Advanced オンプレミス」「ESET<br>ProTECT Advanced オンプレミス」「ESET ProTECT Advanced オンプレミス」「ESET<br>Bualness Account マンミン」「ESET Dynamic Threat<br>Defense」のご案形の場合、製品部に手・ではなってんこり、<br>20 × Whom 証明書を作成するときには、MDM ホストデバイスのJP<br>アドレスまとはホストを含くします。「<br>************************************                                                                                                    |       |                 | ニーマル 4 末二十7個人 4 「キーー - ***・・・・・・・・・・・・・・・・・・・・・・・・・・・・・・・・                       | があります。                                                                            |
| サビッグボックスを「オン」にします。         のチェックボックスを「オン」にします。           P401         「東京テーブル]のチェックボッスをオンにすると、情報を1<br>「東京テーブル]のチェックボッスをオンにすると、情報を1<br>「東京テーブル]のチェックボッスをオンにすると、情報を1<br>「東京デーブル]のチェックボッスをオンにすると、情報を1<br>「東京デーブル]のチェックボッスをオンにすると、「東京<br>キュックボッスをオンにすると、X報とY報を使用してデータ<br>を表示するラーブルを表示します。「グラフの表示」の<br>チェックボッスをオンにすると、X報とY報を使用してデータ<br>タを表示するプランを表示します。           P571         詳述等定<br>(EBAユーザーにEBAブカウンドの会社アクセスで読み取りまた<br>は書と込み解散が行きれていてる場合、アカウントの問題時に<br>にEBAのサイトアカウント<br>は書と込み解散が行きれていてる場合、アカウントの問題時に<br>にEBAのサイトアカウント<br>は書と込み解散が行きれていてる場合、アカウントの同題時に<br>にEBAのサイトアカウントは日本ではご使用いただけません。<br>オペてのライセンスがつガートされます。           P573         語記         ESET Business Accountのライセンスを追加するときは、<br>「ライセンスの通加]面目を表示し、ESET Business Accountのライセンスの通加をクリックして<br>「ライセンスの通加]面目を表示し、ESET Business Accountのライセンスを通加するときは、<br>「ライセンスの通加]面目を見示し、ESET Business Accountの見指情報を入力して、ライセンスの通加をクリックします。           P573         語記         Account資格情報を入力して、ライセンスの通加をクリックします。           P574         語記         SET Business Accountのライセンスの通加をクリックします。           P573         語記         FSET Business Accountのライセンスの通加をクリックし<br>ます。         ESET Business Accountのライセンスの通加をクリックし<br>ます。           P574         語記         SET Business Account (EBA) におけるクセンス<br>第二のの工賃格時報を入力して、ライセンスの通加をクリックし<br>ます。         ESET Business Account (EBA) におけるクセンス<br>第二のの工賃格時報を1<br>に、アクティーションを行います。<br>第<br>板の操作で、新しいライセンスの通加をクリックと<br>ます。           P574         語記         第<br>の操作で、新しいライベーションを行います。<br>第<br>板の操作で、新しいライセンスの通加を行うことができます。            P574         語記         第<br>の操作で、新しいライベーションを行います。<br>「 様の操作で、新しいライベーションを行うことができます。            MDM 証明書を作成するときには、MDM ホストディベーションを<br>のしたいティンとして通加してくだきい。<br>アンレスまたはホストを含くします。<br>「 ペレスキャンスとしてに、MDM ホストディインスの<br>」            P6                                                                                                    | P401  | 誤植修正            | 、ーンルを表示する場台は「表示アーブル」のチェックボッス<br>を「オン」にし、グラフを表示する場合は「グラフの表示」の                     | 、ーノルを表示する場合は「表示アーブル」のチェックボック<br>スを「オン」にし、グラフを表示する場合は「グラフの表示」                      |
| P401         出版場定         1歳のアーブル(3のたェックガックスをオンにすると、簡優を行)         1歳素デーブル(表示します。(グラフの表示)の           P401         出版場定         と対で気赤するテーブルを表示します。(グラフの表示)の         P2-ジャグホックスを表示します。(グラフの表示)の           P571         記録をご         ESET Buiness Account: サイトアカウント         タを表示するグラスを表示します。(グラフの表示)の           P571         記録をご         ESET Buiness Account: サイトアカウントの同期時に         EEAのサイトアカウントの気用時に           ビキキングラクスを表示します。(グラフの支払ア)         ESET Buiness Account: サイトアカウントの同期時に         EEAのサイトアカウントの気加しただけません。           ウボマのライセンスがインガートをれます。         ESET Buiness Account: サイトアカウントロスの加しをクリックレ         「ライセンス電加しただけません。           ウボマのライセンスがインガートをれます。         ESET Buiness Account: サイトアカウントロスの加しをクリックレ         「ライセンス電加し客ときは、           P573         追認         ESET Buiness Account: ワライセンスを追加するときは、         「ライセンス電加し客ときは、           アラブルのののボライセンス電加して、マクセンス電加加をクリックレ         エライセンス電加して、アクセンス電加加をとり、つして、         「ライセンス電量」画面で「ライセンス電通加をクリックレ           P573         追認         ESET Buiness Account(EBA) におけるクイセンス電量の         Account<br>(EBA) におけるクイセンス電量の          Account (電気の面面で「ライセンスの通加をクリックレ         ます。         「ライセンス電通加を会りックレ         エライセンス電量の           P573         追認         ESET Buiness Account (EBA) におけるクイセンス電量の         スのしたので、           Account資産機能の、プロレー、         アイセンスの通加をクリックレ         ます。         SET Buiness Account (EBA) におけるクイセンス電量の           P574         追認         薬品                                                                                                    |       |                 | チェックボックスを「オン」にします。                                                               | のチェックボックスを「オン」にします。                                                               |
| P901         日本的学校         デェックポッスをオンにすると、X輪とY軸を使用してデータ         デェックポックスをオンにすると、X輪とY軸を使用してデータ         デェックポックスをオンにすると、X輪とY軸を使用してデータ           P571         読編修正         ESET Business Account・サイトアカウント         アンクポックスを表示します。         アンクポックスを表示します。           P571         読編修正         EBA ーザーにEBAアカウントの見社アクセスで読み取りまた         ESET Business Account・サイトアカウント           ロ素 ジム参集的や日き れている(mail)、アカッシトの同期時に         EBAのサイトアカウントは日本ではご使用いただけません。           マベロライセンスがインボートされます。         ESET Business Accountのライセンスの追加」とクリックレ           P573         島ジ         ESET Business Accountのライセンスを追加するときは、           P573         ロジス         ESET Business Accountのライセンスの追加」と等した。USET Duriness<br>Account没格情報を入力して、ライセンスの追加をクリックレ           P573         ロジス         ESET Business Accountのコインスを追加するときは、           P573         ロジス         ESET Business Accountのライセンスを追加するときは、           P574         ロジス         ESET Business Accountのコインスの追加をクリックレ           ます。         Fortunationalite Apple: Apple: A                                                                                                    | D.453 | 20 at 15        | 1 表示アーフル」のチェックボッスをオンにすると、情報を行 と列で表示するテーブルを表示します。「グラフの表示」の                        | ・                                                                                 |
| P571         記録         定日下 Bulness Account・サイアカウント           P571         記録         こち下 Bulness Account・ウイトアカウントの営社アクセスで読み取りまた         ESET Bulness Account・ウイトアカウント           P573         記記         こちてオーン・にと取っカウントの含む、アカウントの問題時に         EBAのサイトアカウントは日本ではご使用いただけません。           P573         記記         こちてオーン・ながインボートされます。         ESET Bulness Account・ウイトアカウントは日本ではご使用いただけません。           P573         記記         こちてオーンスの追加」回覧を表示し、ESET Bulness Account・ウイセンスの追加」目前を表示し、ESET Bulness Accountのライセンスの追加」目前を表示し、ESET Bulness Accountの見出していたちます。           P573         記記         こちてオーンスの追加」回覧を表示し、ESET Bulness Account 使用のコークレンスの追加をクリックして<br>「ライセンスの追加」回覧を表示し、ESET Bulness Account (EBA) におけるライセンス管理や<br>急機機能をご利用になるには、「ESET ProTect Tessential<br>Plus オンプレミス」[ESET PROTECT Essential<br>Plus オンプレミス] [ESET PROTECT Essential<br>Plus オンプレミス] [ESET PROTECT Essential<br>Plus オンプレミス] [ESET ProTeCT Essential<br>Plus オンプレミス] [ESET ProTeCT Essential<br>Plus オンプレミス] [ESET ProTeCT Essential<br>Plus オンプレミス] [ESET ProTeCT Essential<br>Plus オンプレミス] [ESET ProTeCT Essential<br>Plus オンプレミス] [ESET ProTeCT Essential<br>Plus オンプレミス] [ESET ProTeCT Avanced オンプレミス]<br>[ESET ProTeCT Essential Plus オンプレミス] [ESET ProTeCT Essential<br>Plus オンプレミス] [ESET ProTeCT Essential<br>Plus オンレミインスの追加を行うことができます。<br>ProTeX           20         製品認証キーを使用して、アクティペーションを行います。<br>「ESET ProTeCT Essential Plus オンプレミス] [ESET<br>ProTeCT Avanced オンプレミス] [ESET<br>ProTeCT Avanced オンプレミス] [ESET<br>ProTeCT Avanced オンプレミス] [ESET ProTeCT Essential<br>Plus オンプレミス] [ESET ProTeCT Avanced オンレミス]<br>Defense] のご供かったメンLatr、[* (Cr2x) 2<br>2) [] MDM 証明書を作成するとまには、MDM ホストデバイスのP<br>7 ドレスまたはホストを含く入力します。[* (Cr2x) 2<br>2) [] MDM 証明書を作成するとまには、MDM ホストデバイスのP                                                                                                    | r4U1  | 具植修正            | チェックボッスをオンにすると、X 軸とY 軸を使用してデータ                                                   | チェックボックスをオンにすると、X 軸とY 軸を使用してデー                                                    |
| P571         記場修正         EBAユーザーにEBAアカウンドの会社アクセスで読み取りまた.         ESET Business Account: サイドアカウンド<br>は書き込み構築が行きれている場合、アカウンドの開発時に EBAのサイドアカウンドレ目本ではご使用いただけません。<br>マペマのライセンスがインボートされます。         ESET Business Account: サイドアカウンド           P573         点記         マペマのライセンスがインボートされます。         CSET Business Account: サイドアカウンド<br>(ライセンス電道) 画面でライセンスの追加をクリックレて<br>(ライセンス電道) 画面でライセンスの追加をクリックレ<br>(ライセンスの追加) 画面を表示し、ESET Business Account: サイドアカウンド           P573         点記         ESET Business Account: サイドアカウンド<br>(ライセンス電道) 画面でライセンスを追加するときは、<br>(ライセンスの追加) 画面を表示し、ESET Business<br>Account: 関格構築を入力して、ライセンスの追加をクリックレ<br>ます。         Account: (EBA) におけるライセンス管理や<br>を構築機能をご利用になるには、ITESET PROTECT Essential<br>Plus オンプレミス] [ESET POTICET Casendia<br>Plus オンプレミス] [ESET POTICET Account: オングレミス]<br>(ESET Dynamic Threat Defense] のいずれかの契約が<br>必要です。           P574         点記         製品認証キーを使用して、アクティベーションを行います。同<br>物の操作で、新しいライセンスの追加を行うことができます。<br>Romeやro、新しいライセンスの追加を行うことができます。<br>Romeやro、新しいライセンスの追加を行うことができます。<br>MDM 証明書を作成するとまには、MDM ホスドデバイスのP<br>アドレスまたはホストを含むします。[* (アスタリス)<br>DY にしまれた、アイスのレます。[* (アスタリス)<br>P503           P503         通応         MDM 証明書を作成するとまには、MDM ホスドデバイスのP<br>アドレスまたはホスト名を入力します。[* (* (アスタリス)<br>DY にしたまれた、R (* (* アスタリス)<br>P (* (* (* (* (* (* (* (* (* (* (* (* (*                                                                                                    |       |                 | を衣示するクラフを表示します。<br>ESET Business Account- サイトアカウント                               | メを救示するクラフを表示します。                                                                  |
| 日本書を込み販売が付きまれている場合、アカウントの同時時に EBAのサイトアカウントは日本ではご使用いただけません。<br>すべてのライセンスがインボートされます。         EBAのサイトアカウントは日本ではご使用いただけません。<br>すべてのライセンスを追加するときれ。           P573 追記         ESET Business Accountのライセンスを追加するときは、<br>「ライセンスの追加」画面で「ライセンスの追加」をクリックして<br>「ライセンスの追加」画面で「ライセンスの追加」をクリックして<br>「ライセンスの追加」画面を表示し、ESET Business<br>Account実務情報を入力して、ライセンスの追加をクリックした<br>ます。         ESET Business Accountの見格情報を入力して、ライセンスの追加をクリックして<br>「ライセンスの追加」画面を表示し、ESET Business<br>Account実務情報を入力して、ライセンスの追加をクリックし<br>ます。           P573 追記         単品が広キャークリックし、<br>ます。         ESET Business Accountの見格情報を入力して、ライセンスの追加をクリックし<br>ないたいたいて、ライセンスの追加をクリックし、<br>こちまて Business Account (EBA) におけるライセンス管理や<br>急機機能で利用になるには、TESET PROTECT Essential<br>Plus オンプレをス」「ESET PROTECT Essential<br>Plus オンプレをス」「ESET PROTECT Essential<br>Plus オンプレをス」「ESET PROTECT Essential<br>Plus オンプレをス」「ESET PROTECT Essential Plus オンプレを入り」<br>Baber #Buber = を使用して、アクティベーションを行います。同<br>様の操作で、新しいライセンスの追加を行うことができます。<br>Business Accountをクイセンスをしたがでえるいで<br>PST4           #ESET #001年CT Activation = 20 へのからの知ら行うことができます。<br>#Business Accountをクイセンスとして追加してくだきい。<br>MDM 証明書を作成するときには、MDM ホストデバイスのP<br>アドレスまたはホストをを入力します。「* (アスタリス<br>PST4           #GE         MDM 証明書を作成するときには、MDM ホストデバイスのP         アドレスまたはホストをを入力します。「* (アスタリス<br>PST4         MD 証明書を作成するときには、MDM ホストデバイスのP         ) 」、MDM 証明書では使用しないでください。                                                                                                    | P571  | 誤植修正            | EBAユーザーにEBAアカウントの会社アクセスで読み取りまた                                                   | ESET Business Account- サイトアカウント                                                   |
| P574         追記 <ul></ul>                                                                                                    |       |                 | は書き込み権限が付与されている場合、アカウントの同期時に<br>すべてのライセンスがインボートされます.                             | EBAのサイトアカウントは日本ではご使用いただけません。                                                      |
| P574         追記                                                                                                    |       |                 |                                                                                  | ESET Business Accountのライセンスを追加するときは、                                              |
| P573         語記         ESET Business Account() ライセンスを追加するときは、<br>「ライセンスの追加」をサリックし<br>オす。         Account() 提倡構築を入力して、ライセンスの追加をクリックして<br>オす。           P573         語記         「ライセンスの追加」意想を表示し、ESET Business<br>Account() EBA) におけるライセンスを運か<br>ます。         ESET Business Account (EBA) におけるライセンス管理や<br>名種繊維と利用になるには、IESET PROTECT Essential<br>Plus オンプレミス」「ESET PROTECT Essential<br>Plus オンプレミス」「ESET PROTECT Essential<br>Plus オンプレミス」「ESET PROTECT Essential<br>Plus オンプレミス」「ESET PROTECT Essential<br>Plus オンプレミス」「ESET PROTECT Essential<br>Plus オンプレミス」「ESET PROTECT Essential<br>Plus オンプレミス」「ESET PROTECT Essential<br>Plus オンプレミス」「ESET PROTECT Essential<br>Plus オンプレミス」「ESET PROTECT Essential<br>Plus オンプレミス」「ESET PROTECT Essential<br>Plus オンプレミス」「ESET<br>PROTECT Advanced オンプレミス」「ESET<br>PROTECT Advanced オンプレミス」「ESET Promain: Threat<br>Defense] のご家形の場合、凝迫認証キーではなくESET<br>Business Accountを クイセンスとして追加してくだきい。           P574         語記           MDM 証明書を作成するとさには、MDM ホストデバイスの印<br>アドレスまたはホストを含入します。「* (?スタリス           P579         語記                                                                                                    |       |                 |                                                                                  | ライセンス管理」画面で[ライセンスの追加]をクリックして<br>「ライセンスの追加」画面を表示し、FSFT Rusiness                    |
| P573         品記         「ライセンス電測」画面を失応し、ESET Businesa Account (EBA) におけるライセンス電型や<br>Account資格情報を入力して、ライセンスの追加をクリックし<br>ます。         各定式 PBのにある Account (EBA) におけるライセンス電型や<br>AE機能をご利用になるには、「ESET PROTECT Easential<br>Plus オンプレミス」[ESET PROTECT Easential<br>Plus オンプレミス] [ESET PROTECT Easential<br>Plus オンプレミス] [ESET PROTECT Easential<br>Plus オンプレミス] [ESET PROTECT Advanced オンプレ<br>ス] [ESET Dynamic Threat Defense] のいずれかの契約が<br>必要です。           P574         点記         製品認証キーを使用して、アクティベーションを行います。同<br>係の操作で、新しいライセンスの追加を行うことができます。           P574         点記         製品認証キーを使用して、アクティベーションを行います。同<br>係の操作で、新しいライセンスの追加を行うことができます。           P574         点記         MLDM 主列車を作成するとまたは、MLM ホスドディズのP           P574         点記         MLDM 証明書を作成するとまたは、MLM ホスドディズのP           P574         点記         MLDM 証明書を作成するとまたは、MLM ホスドディズのP           P574         点記         MLDM 証明書を作成するとまたは、MLM ホスドディズスのP           P574         点記         アクティークションを行います。           P574         点記         MLM 証明書を作成するとまたは、MLM ホスドディズスのP           P574         点記         アクティークションを行います。           P574         点記         アクトンスの追加を行うことができます。           P574         点記         MLM エディーク・           自体の操作で、新しいライセンスの追加を行うことができます。         P574 「クロア<br>アレンスとていたいたくだきい           P575         アイレスまたしたいたります。「アイスのP           P603         点配         アドレスキャークリンス                                                                                                    |       |                 | ESET Business Accountのライセンスを追加するときは、                                             | Account資格情報を入力して、ライセンスの追加をクリックし                                                   |
| Account操動情報を入力して、ライセンスの進加をクリックと         ESET Business Account (EBA) におけるライセンス管理や<br>各機能能をご利用になるには、IESET PROTECT Ausonal オンプレミス)<br>PDI なるには、IESET PROTECT Ausonal オンプレミス)<br>IESET PROTECT Ausonal オンプレミス)<br>IESET ProTect Ausonal オンプレミス)<br>IESET ProTect Ausonal Ausonal Auso                                                                                                    | P573  | 追捉              | 「ライセンス管理」画面で[ライセンスの追加]をクリックして<br>「ライセンスの追加」画面を表示1 FSFT Rueinsee                  | ます。                                                                               |
| ます。         各機機能をご利用になるには、「ESET PROTECT Essential<br>Plus オンプレミス」「ESET PROTECT Advanced オンプレミ<br>ス」「ESET Dynamic Threat Defemes」のいずれかの契約が<br>多度です。           P574         追記         製品総証キーを使用して、アクティベーションを行います。同<br>様の強作で、新しいライセンスの追加を行うことができます。           単本の強作で、新しいライセンスの追加を行うことができます。<br>「ESET PROTECT Advanced オンプレミス」「ESET PROTECT Essential Plus オンプレミス」「ESET<br>PROTECT Advanced オンプレミス」「ESET<br>PROTECT Advanced オンプレミス」「ESET Dynamic Threat<br>Defense]のご契約の場合、製品総証キーではな CESET<br>Business Accountをライセンスとしておしてください。           P603         追応<br>和D 証明書を作成するときには、MDM ホストデバイスのP<br>20」」、MDM 証明書で位成日にないでください。                                                                                                    | 1     |                 | Account資格情報を入力して、ライセンスの追加をクリックし                                                  | ESET Business Account (EBA)におけるライセンス管理や                                           |
| P574         追記         緊急認証キーを使用して、アクティベーションを行います。同様の強作で、新しいライセンスの追加を行うことができます。<br>様の強作で、新しいライセンスの追加を行うことができます。同じ重要         重要           P574         追記         製品認証キーを使用して、アクティベーションを行います。同様の強作で、新しいライセンスの追加を行うことができます。<br>様の強作で、新しいライセンスの追加を行うことができます。<br>F05EFT P07tECT Essential Plus オンプレミス」「ESET<br>PROTECT Advanced オンプレミス」「ESET P07tECT Essential Plus オンプレミス」<br>Defense]のご笑明の場合、製品認証キーではなくESET<br>Business Accountをライセンスとして認知してください。           MDM 証明書を作成するときには、MDM ホストデバイスのP<br>アドレスまたはホストをを入力します。[*(アスタリス<br>ワンドスまたはホストをな入力します。[*(アスタリス         アドレスまたはホストをな入力します。[*(アスタリス                                                                                                    |       |                 | ます。                                                                              | 各種機能をご利用になるには、「ESET PROTECT Essential<br>Plus オンプレミス」「ESET PROTECT Advanced オンプリミ |
| P574         必要です。           P574         海島原語キーを使用して、アクティペーションを行います。同様の途作で、新しいライセンスの追加を行うことができます。<br>様の途作で、新しいライセンスの追加を行うことができます。<br>「重要<br>FOTECT Advanced オンプレミス」「ESET<br>PROTECT Advanced オンプレミス」「ESET Dynamic Threat<br>Defense]のご気防の場合、製品原語キーではなくESET<br>Business Accountをライセンスとして追加してください。           P603         高足           MDM 証明書を作成するとさには、MDM ホストデバイスのP<br>アドレスまたはホストを名入力します。「* (アスタリス           P603         高足                                                                                                    |       |                 |                                                                                  | ス」「ESET Dynamic Threat Defense」のいずれかの契約が                                          |
| P574         語記         製品認証キーを使用して、アクティベーションを行います。同様の操作で、新しいライセンスの追加を行うことができます。           第574         語記         製品認証キーを使用して、アクティベーションを行います。同様の操作で、新しいライセンスの追加を行うことができます。           「ESET PROTECT Essential Plus オンプレミス」[ESET PROTECT Advanced オンプレミス][ESET Defense]のご取りの場合、製品認証キーではなくESET Defense]のご取りの場合、製品認証キーではなくESET Business Accountをライセンスとして追加してください。           P603         追応         アドレスまたはホスト名を入力します。[*(アスタリス)           P603         追応         アドレスまたはホスト名を入力します。[*(アスタリス)                                                                                                    | L     |                 |                                                                                  | 必要です。                                                                             |
| P574         通記         聚品認証キーを使用して、アクティペーションを行います。同         手重要           様の操作で、新しいライセンスの追加を行うことができます。         「ESET PROTECT Essential Plus オンプレミス」「ESET Profect Essential Plus オンプレミス」「ESET Profect Advanced オンプレミス」「ESET Dynamic Threat Defense」のご家約の場合、製品認証キーではなくESET Business Accounte ライセンスとして追加してください。           MDM 証明書を作成するときには、MDM ホストデバイスのP         アドレスまたはホストを含入力します。「* (アスタリス           P603         道記         アドレスまたはホストを含入力します。[* (アスタリス                                                                                                    |       |                 |                                                                                  | 製品認証キーを使用して、アクティベーションを行います。同                                                      |
| P574         追記         製品認証キーを使用して、アクティベーションを行います。同         1 重要           係の操作で、新しいライセンスの追加を行うことができます。<br>FPOTECT Advanced オンプレミス」[ESET Dynamic Threat<br>Defense]のご取りの場合、製品認証キーではなくESET<br>Business Accountを ライセンスとして追加してください。           NDM 証明書を作成するときには、MDM ホストデバイスのP<br>アドレスまたはホストを含く入力します。[* (アスタリス<br>アドレスまたはホストを含く入力します。[* (アスタリス           P603         最紀<br>アドレスまたはホストを含く入力します。[* (アスタリス                                                                                                    |       |                 |                                                                                  | 様の操作で、新しいライセンスの追加を行うことができます。                                                      |
| 様の操作で、新しいライセンスの追加を行うことができます。<br>[FSQTEPAdvanceオンプンドンス] [FSQT<br>PROTECT Savendar シントス] [FSQT<br>Defense] のご契約の場合、製品影響キーではなくESGT<br>Business Accounte ライセンスとして追加してください。           MDM 証明書を作成するときには、MDM ホストデバイスのP<br>アドレスまたはホストを名入力します。[* (アスタリス           P603         道応           アドレスまたはホスト名を入力します。[* (アスタリス                                                                                                    | P574  | 追捉              | 製品認証キーを使用して、アクティベーションを行います。同                                                     | ! 重要                                                                              |
| ProvitLi Advances マンレミス」 (こちに Upmanic Interdent<br>Defense) の交換の通常、自然競車 + つばなくどSET<br>Business Accountをライセンスとして追加してください。           MDM 証明書を作成するとさには、MDM ホストデバイスのIP<br>アドレスまたはホスト名を入力します。「* (アスタリス           P603         追起           アドレスまたはホスト名を入力します。「* (アスタリス                                                                                                    |       |                 | 様の操作で、新しいライセンスの追加を行うことができます。                                                     | 「ESET PROTECT Essential Plus オンプレミス」「ESET                                         |
| Business Accountをライセンスとして追加してください。           MDM 証明書を作成するとさには、MDM ホストデバイスのIP<br>アドレスまたはホスト名を入力します。「* (アスタリス           P603         追記           アドレスまたはホスト名を入力します。「* (アスタリス                                                                                                    |       |                 |                                                                                  | Defense」のご契約の場合、製品認証キーではなくESET                                                    |
| MDM 証明書を作成するときには、MDM ホストデバイスのIP<br>アドレスまたはホスト名を入力します。「*(アスタリス<br>MDM 証明書を作成するときには、MDM ホストデバイスのP ク)」は、MDM 証明書では使用しないでください。<br>P603 追記 アドレスまたはホスト名を入力します。「*(アスタリス                                                                                                    |       |                 |                                                                                  | Business Accountをライセンスとして追加してください。                                                |
| アドレスまたはホスト名を入力します。「*(アスタリス           P603         漁記         アドレスまたはホスト名を入力します。「*(アスタリス                                                                                                    |       |                 |                                                                                  | MDM 証明書を作成するときには、MDM ホストデバイスのIP                                                   |
| MDUM ML195音でTPR/ 9 つことには、MDM ホストアハイスのIF クノ 」は、MDM 証明書では使用しないでください。<br>P603 追認 アドレスまたはホスト名を入力します。「*(アスタリス                                                                                                    |       |                 | MDM 弦明書えたポナス しゃには MPM エート ディノー・ー                                                 | アドレスまたはホスト名を入力します。「*(アスタリス<br>ク)」は、MDM 浜田豊では住田」もいてくなたい                            |
|                                                                                                    | P603  | 追記              | NIDM 単明音を1F成するときには、MDM ホストデバイスのIP<br>アドレスまたはホスト名を入力します。「* (アスタリス                 | ンテ」は、MDM 証明書では使用しないでください。                                                         |
| ク)」は、MDM 証明書では使用しないでください。 iOS13以降を管理する場合、MDM証明書のホストにIPアドレ                                                                                                    | 1     |                 | ク)」は、MDM 証明書では使用しないでください。                                                        | iOS13以降を管理する場合、MDM証明書のホストにIPアドレ                                                   |
|                                                                                                    |       |                 |                                                                                  | ・・・・・・・・・・・・・・・・・・・・・・・・・・・・・・・・・・・・                                              |
| スではなく名前解決できるホスト名(FQDN)を入力する必要が                                                                                                    |       |                 |                                                                                  | へではなく右肘肺穴できるホスト右(FQDN)を八刀するめをか                                                    |